# Government of Karnataka

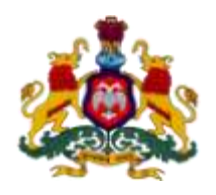

## Supporting Documentation for implementation of Ease of Doing Business Reforms in the State of Karnataka

## **Concerned Department**: Karnataka Industrial Area Development Board

Area 2b: Online Single Window System

**DIPP Recommendation No. 40**: Ensure water connection provided as a service through the online single window system in a manner that allows online filing, payments, tracking of status, approvals

### Response: Yes

## **Compliance Report**

| URL*                      | http://115.124.123.137:8080/kiadb/pages/home.jsf                                                                                                    |
|---------------------------|----------------------------------------------------------------------------------------------------|
| G.O./Notification<br>/Act |                                                                                                    |
| Screenshots               | Refer below copies of relevant orders and screenshots to show the same                                                                                                    |
| Compliance<br>Reform      | Provision is made through online services for water supply connection provided<br>as a service through the online single window system in a manner that allows<br>online filing, payments, tracking of status, approvals |

\* If the link does not open directly (when clicked), please copy paste the URL into browser address bar.

**Note:** User Manual for Water supply Connection provides the entire process of online mechanism for Water supply connection (online filing, payments, tracking of status, approvals)

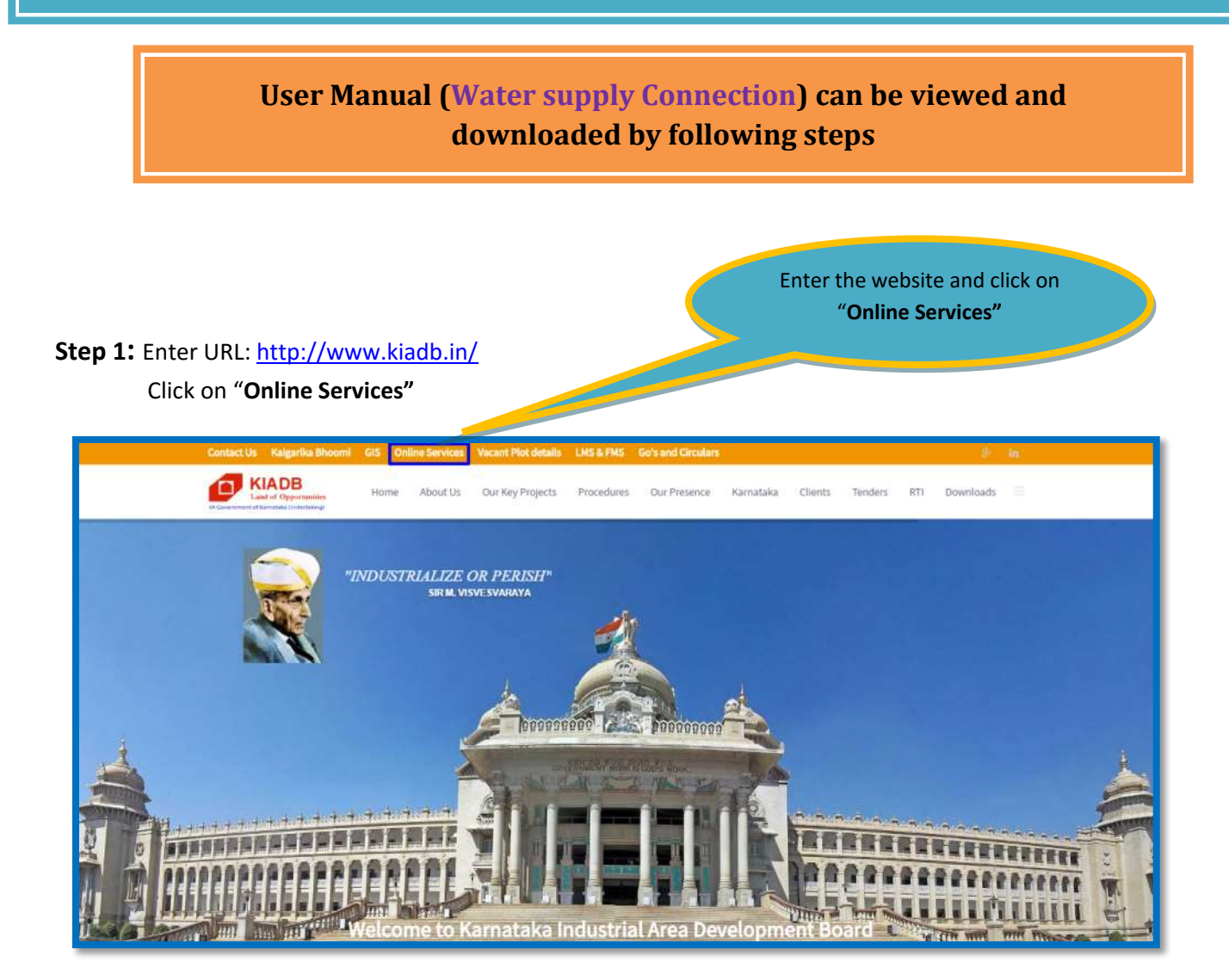

**Step 2:** After clicking on Online services the below page will be displayed. Then Click on Apply.

| (A Government of Kamataka Undertaking) |                              | Click on                                               | Apply                                | Need help? Call 080-222653<br>KIADEL Log | 83<br>pin |
|----------------------------------------|------------------------------|--------------------------------------------------------|--------------------------------------|------------------------------------------|-----------|
| <b>f</b>                               |                              | 穴                                                      |                                      |                                          |           |
| Aliotment of Land                      | Building Plan                | Commencement<br>Certificate                            | Occupancy<br>Certificate             | Water Supply                             |           |
| Apply                                  | Apply                        | Apply                                                  | Apply                                | Apply                                    |           |
| View Application                       | View Application             | View Application                                       | View Application                     | View Application                         |           |
| Click on View Application. to V        | ew Status of your applicatio | on, Make Payments Online<br>ownload Approval Certifica | towards your application, Trac<br>es | s your application Status and            |           |

Step 3: Click on "How to Apply" to view/download User Manual

| ← → C fi D 115.124.123.137.8080/kladts/pages/waterSupplyConnection.jsf<br>III Apps • ePresumment D Important from E G Google ★ Boosmarks G Google D selaskamata | akagowin 🍯 Ministry of Environmen 🗅 WAPCOS ( Internatio                                           | 📋 Less Paper Office                  | 티 습 🙆 |
|----------------------------------------------------------------------------------------------------|---------------------------------------------------------------------------------------------------|--------------------------------------|-------|
| (A Government of Kamutaka Undertaking)                                                                                                    |                                                                                                   | Need help? Call 080-22265383<br>Home |       |
| Application Form for Water Supply connection                                                                                                    |                                                                                                   | How to Apply?                        |       |
| Application Applicant Details Water Supply Details<br>Have you applied Online for Occupancy Certific<br>Yes No                                                  | ate?<br>ick on how to apply & downloa<br><b>Jser Manual" for Water suppl</b><br><b>Connection</b> | - Next                               |       |

### Step 4: The User Manual will be in the below format

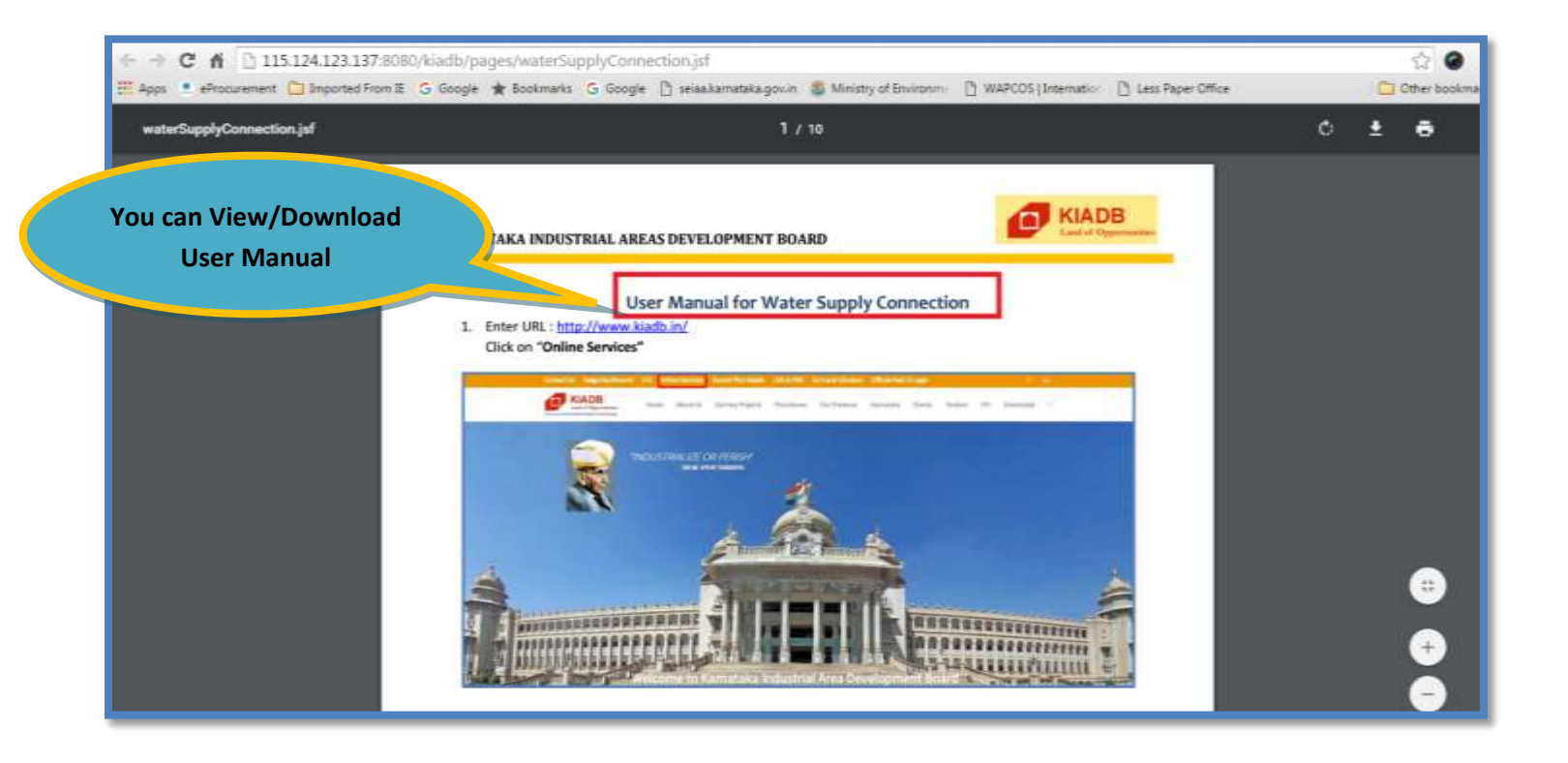

## Government of Karnataka

## Ease of Doing Business - Business Reform Action Plan 2016 Urban Development Department

#### Area: 2b. Online Single Window System

**DIPP Recommendation Point: 40.** Ensure water connection provided as a service through the online single window system in a manner that allows online filing, payments, tracking of status, approvals

| URL                                     | http://www.mrc.gov.in/jalanidhi/                                                                                                    |
|-----------------------------------------|----------------------------------------------------------------------------------------------------|
| Steps involved to achieve action points | <ol> <li>Entrepreneur will fill the details and submit using web based<br/>online application. Acknowledgement with unique reference<br/>number is generated for reference.</li> </ol>                     |
|                                         | <ol> <li>Application is transferred to Revenue, Engineering and<br/>Administrator section through workflow process. On approval<br/>and intimation is sent to entrepreneur for payment of fees.</li> </ol> |
|                                         | 3. Entrepreneur can either pay fees online or download challan and pay in bank.                                                                                                    |
|                                         | <ol> <li>On payment of fees digitally signed connection certificate will be<br/>sent to entrepreneur email-id.</li> </ol>                                                                                  |
| Screen snapshots                        | Screens snapshots explaining the steps are below.                                                                                                    |

Step 1

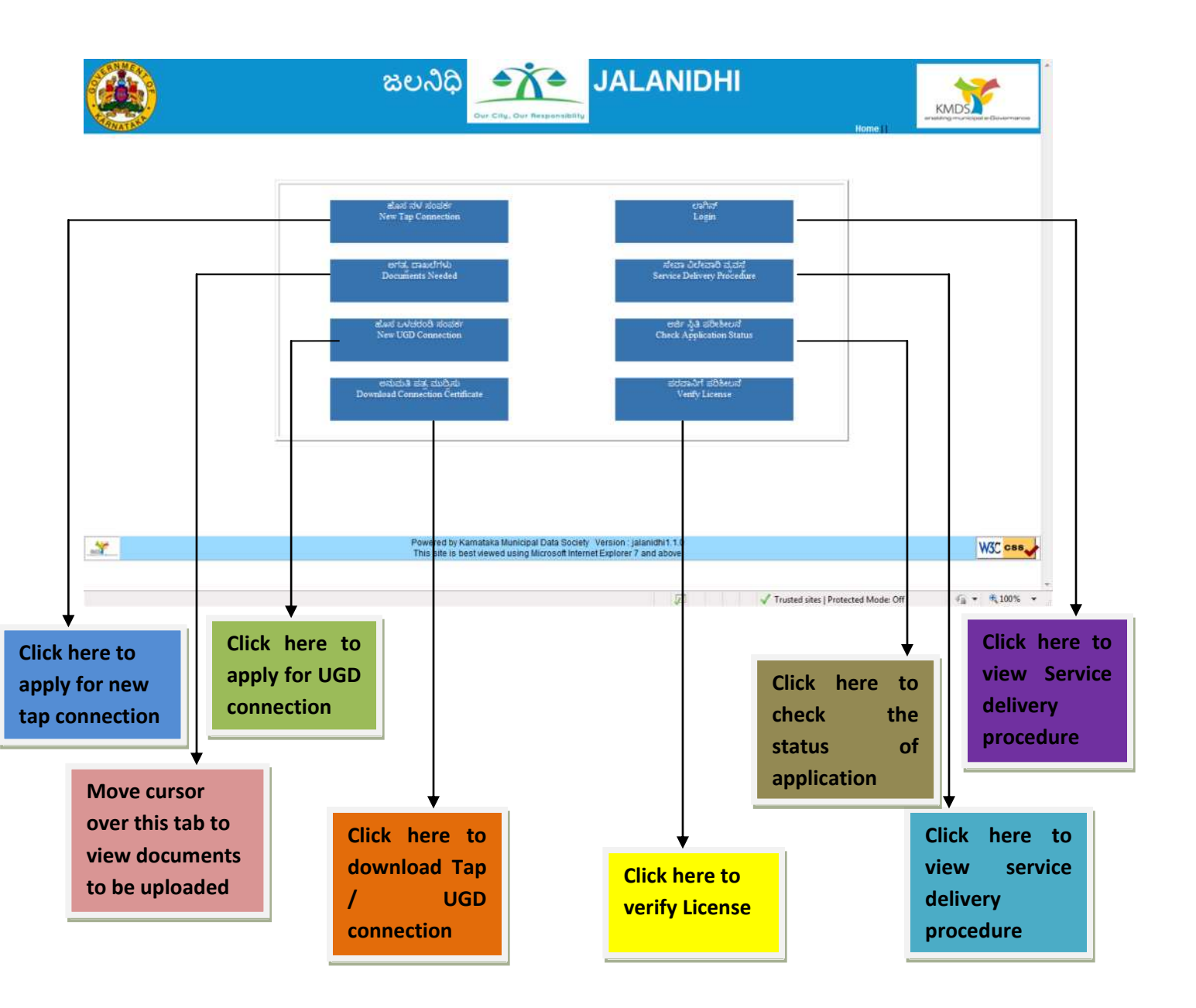

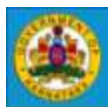

## జలనిధి 🕂 JALANIDHI

#### **CitizenTAP Application**

KMDS

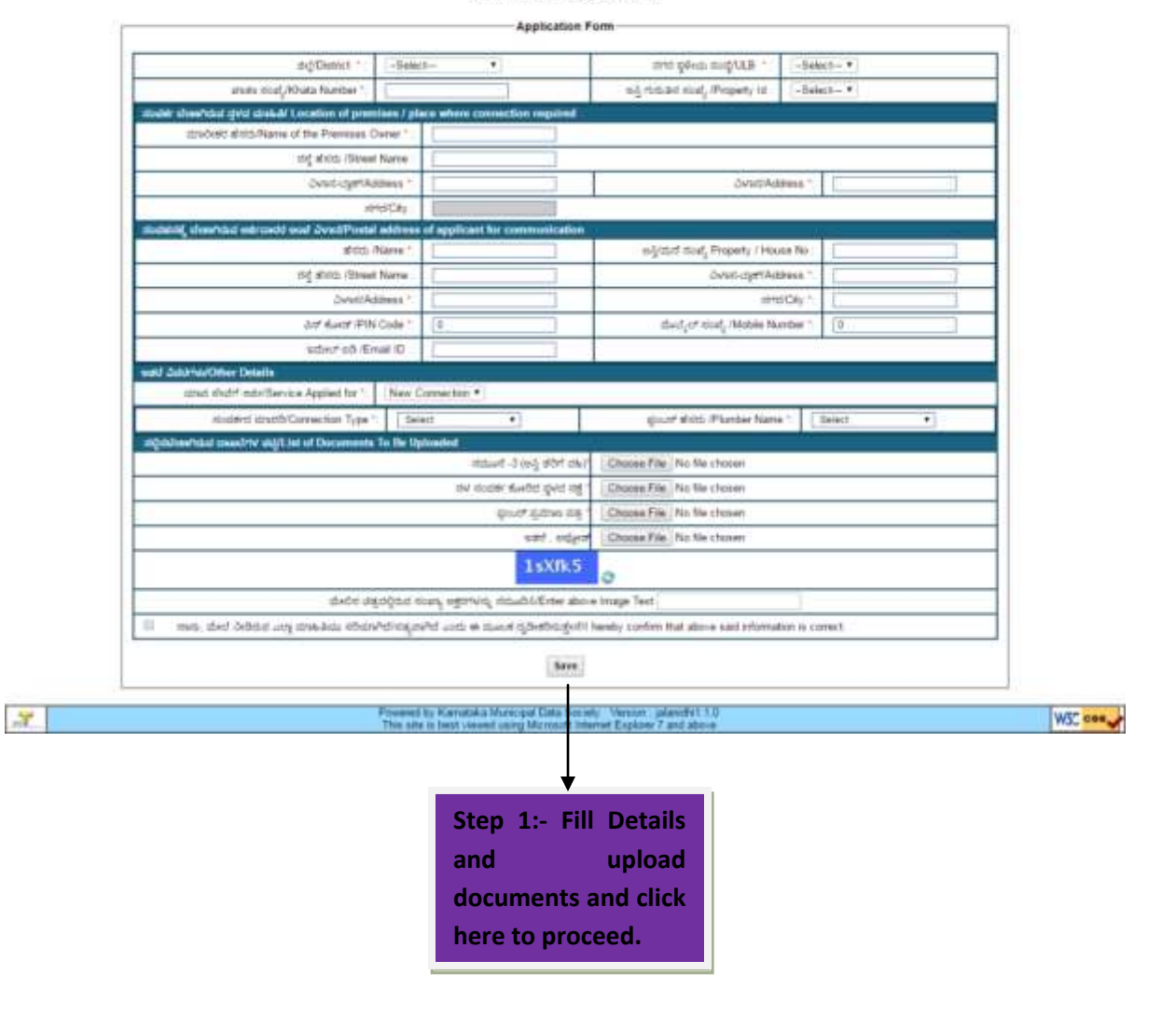

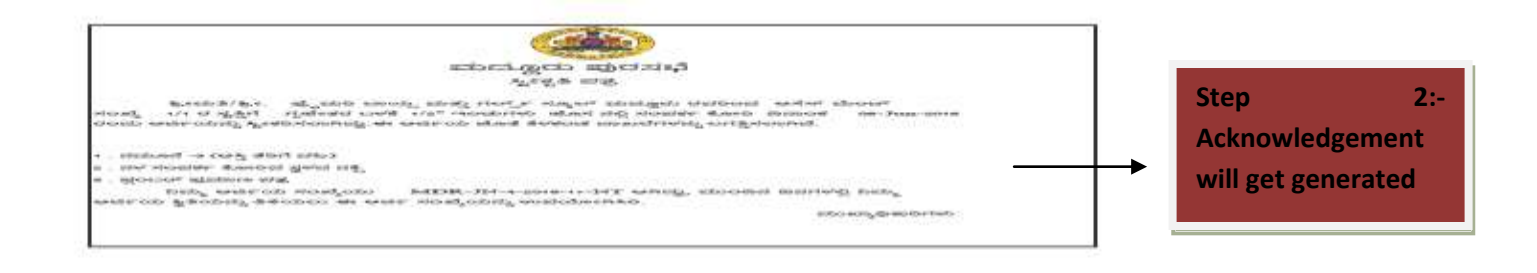

| ಮೈಸೂರು ಮಹಾನಿಗರ ಪಾಲಕ<br>ನಳ ಸಂಪರ್ಕ ಶುಲ್ಕ ಪಾವತಿ ಮಾಡಲುತಿಳುವಳಿಕೆ ಪತ್ರ                                                                                                    |
|----------------------------------------------------------------------------------------------------|
| ಶ್ರೀಮತಿ/ಶ್ರೀ. fgfd ರವರಿಗೆ ಈ ಮೂಲಕ ತಿಳಿಯಪಡಿಸುವುದೇನೆಂದರೆ ನೀವು ದಿನಾಂಕ: Apr 11, 2016 ರಲ್ಲಿ<br>ಅಸೆಸ್ ಮೆಂಟ್ ಸಂಖ್ಯೆ ಗಾಟು ರ ಸ್ವತ್ತಿಗೆ 1/2" ಇಂಟುಗಳು ವಾಣಿಜ್ಯ ಹೊಸ ನಳ ಸಂಪರ್ಕ ಕೋರಿ ಅರ್ಜಿ<br>ಸಲ್ಲಿಸಿರುವುದು ಸರಿಯಷ್ಟೆ, ನಿಮ್ಮ ಅರ್ಜಿಯನ್ನು ಪರಿಶೀಲಿಸಲಾಗಿ ಅಸೆಸ್ ಮೆಂಟ್ ಸಂಖ್ಯೆ ಗಾಟು ರ ಸ್ವತ್ತಿಗೆ<br>1/2" ಇಂಟುಗಳು ವಾಣಿಜ್ನ ಹೊಸ ನಳ ಸಂಪರ್ಕಕ್ಕೆ ಅನುಮತಿ ನೀಡಲಾಗಿದ್ದು,ಹೊಸ ನಳ ಸಂಪರ್ಕ ನೀಡಲು<br>ಪಾವತಿಸಬೇಕಾದ ಶುಲ್ಕದ ವಿವರಗಳನ್ನು ಈ ಕೆಳಗೆ ತಿಳಿಸಲಾಗಿದೆ.<br>ನಳ ಸಂಪರ್ಕದ ಶುಲ್ಕ ರೂ 2000.<br>ಬೋರಿಂಗ್ ಶುಲ್ಕ ರೂ ತಂ.<br>ರಸ್ತೆ ಅಗೆತದ ಶುಲ್ಕ ರೂ ತಂ.<br>ಸ್ಟೋನ್ ವೇವಿಂಗ್ ಶುಲ್ಕ ರೂ ತಂ.<br>ಮುಂಗಡ ಹಣ ರೂ ತ.<br>ಇತರೆ ರೂ ತ. |
| ಆಯುಕ್ತರು/ಪೌರಾಯುಕ್ತರು/ಮುಖ್ಮಾಧಿಕಾರಿಗಳು                                                                                                    |
| ಇವರಿಗೆ,<br>fgfd .                                                                                                    |
|                                                                                                    |
| Step 3:- If Commissioner approves,<br>message to pay fee will be<br>communicated through SMS to the<br>Entrepreneur and intimation notice<br>will be sent to the applicant mail id.                                                                                                    |

|                               | ಮೈಸೂರು ಮಹಾನಗರ ಪಾಲಿಕೆ                                                                                                    |
|-------------------------------|----------------------------------------------------------------------------------------------------|
|                               | ಲ<br>ನಳ ಸಂಪರ್ಕ ತಿರಸ್ಕೃತ ಪತ್ರ                                                                                                    |
| ಶ್ರೀಮತಿ/ಶ್ರೀ. ಆರ್ ಆಪ          | ಾಟ್ ಖಾನ್ ರವರಿಗೆ ಈ ಮೂಲಕ ತಿಳಿಯಪಡಿಸುವುದೇನೆಂದರೆ ನೀವು ದಿನಾಂಕ: Apr 12,                                                                                                    |
| 2016 ರಲ್ಲಿ ಅಸೆಸ್ ಮೆಂಟ್ ಸಂತ    | ್ಕೆ 1/1 ರ ಸ್ವತ್ತಿಗೆ 1/2" ಇಂಚುಗಳು ಗೃಹ ಬಳಕೆ ಹೊಸ ನಳ ಸಂಪರ್ಕ ಕೋರಿ ಅರ್ಜಿ                                                                                                    |
| ಸಲ್ಲಿಸಿರುವುದು ಸರಿಯಷ್ಟೆ. ನಿಮ್ಮ | ಅರ್ಜಿಯನ್ನು ಪರಿಶೀಲಿಸಲಾಗಿ ಈ ಕೆಳಗೆ ತಿಳಿಸಿರುವ ಕಾರಣಕ್ಕೋಸ್ಕರ ಹೊಸ                                                                                                    |
| ನಳ ಸಂಪರ್ಕವನ್ನು ತಿರಸ್ಕರಿಸಲಾ!   | hd.                                                                                                    |
| 1) Distribution Line.         |                                                                                                    |
| 2) test .                     |                                                                                                    |
|                               | ಆಯುಕ್ತರು/ಪೌರಾಯುಕ್ತರು/ಮುಖ್ಮಾ ಥಿಕಾರಿಗಳು                                                                                                    |
| ಇವರಿಗೆ,<br>ಆರ್ ಅಪಾಟ್ ಖಾನ್ .   |                                                                                                    |
| 5                             |                                                                                                    |
|                               |                                                                                                    |
|                               | Step 4:- If Commissioner rejects, same<br>message will be communicated to the<br>Entrepreneur mobile number through<br>SMS and rejection notice will be sent<br>to the Entrepreneur mail id. |

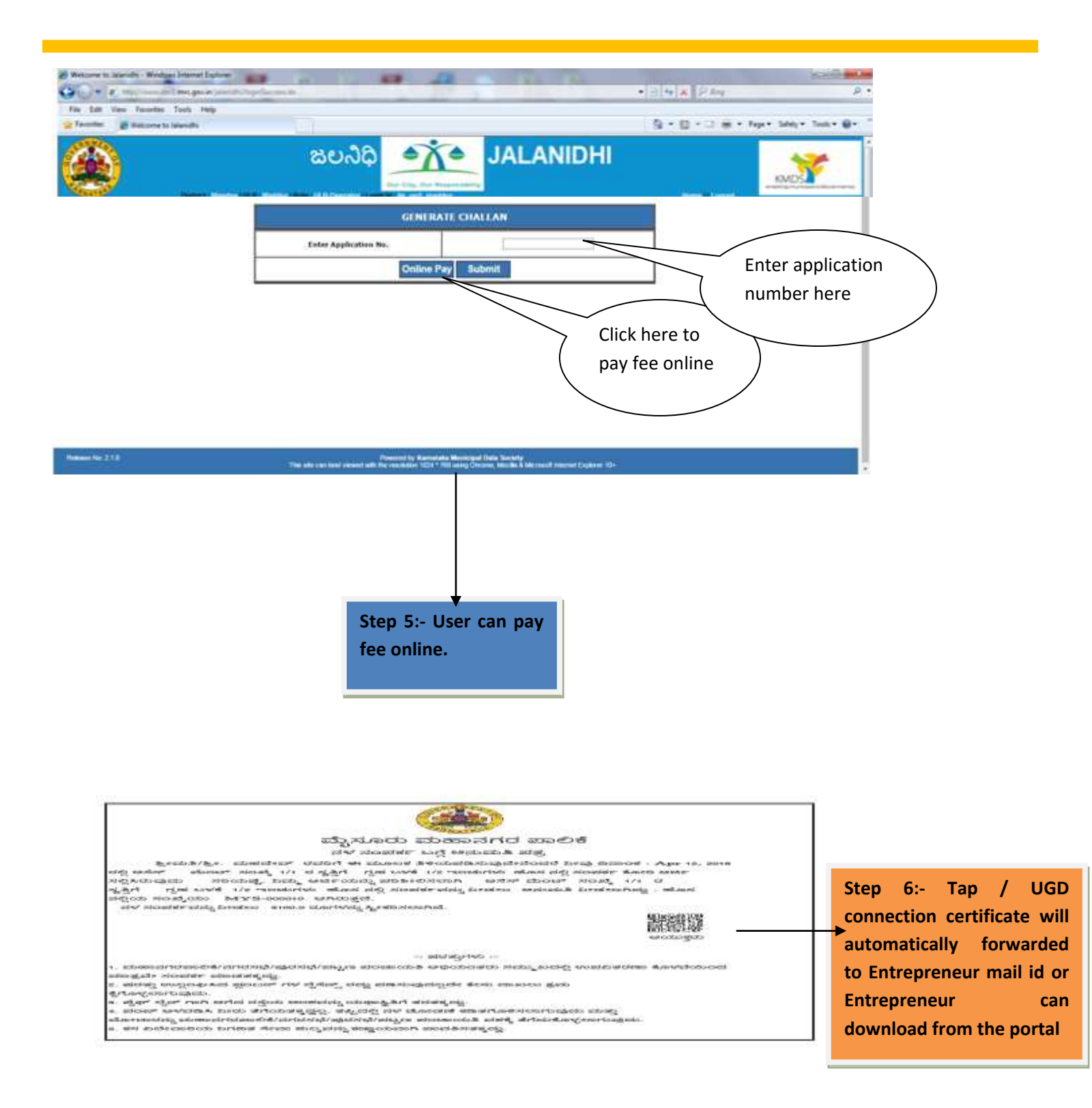